ООО «Иркутскэнергосбыт» на официальном сайте запустило новый функционал, который позволяет пользователям передавать показания теплосчетчиков (не квартирных) через личный кабинет в формате электронного архива. Для формирования электронного архива, показания прибора необходимо считывать с помощью специальной программы «Архивный считыватель», инструкция по использованию программы можно скачать https://sbyt.irkutskenergo.ru/qa/2920.html

Для того, чтобы передать показания в формате электронного архива (ЭА), необходимо:

- 1. Войти личный кабинет на официальном сайте ООО «Иркутскэнергосбыт»
- 2. Выбрать нужный договор

| Договоры         Электронный документооборот         Данные профиля           Действующие договоры         Взаиморасчёты         Начисления         Показания         Отчёты         Загрузка ЭА           Услуга (номер договоры)         Состояние счёта         Способы оплаты |                         |                          |               |                                  | Обратная связь • | Сброс регистрации СЭ Выход |
|----------------------------------------------------------------------------------------------------|-------------------------|--------------------------|---------------|----------------------------------|------------------|----------------------------|
| Действующие договоры         Взаиморасчёты         Начисления         Показания         Отчёты         Загрузка ЭА           Услуга (номер договорь)         Состояние счета         Способы оплаты                                                                               | Догово                  | ры                       | Электронный д | окументооборот                   | Данные проф      | ялис                       |
| Услуга (номер договора)         Со стояние счёта         Способы оплаты           Теплознергия<br>(БПСО)         Переллата         Гереллата           4733,69 p.         4733,69 p.                                                                                              | Действующие договоры    | Взаиморасчёты            | Начисления    | Показания                        | Отчёты           | Загрузка ЭА                |
| Теплознергия         Переплата           (БПСО)         4 733,69 р.                                                                                                    | Услуга (номер договора) | Состояние счёта          |               | Способы оплаты                   |                  |                            |
|                                                                                                    | Теплоэнергия<br>(БПСО ) | Переплата<br>4 733,69 р. |               | СПЛАТА ПОДКЛЮЧИТЬ СО КАРТОЛЛАТЕЖ | СБЕР             |                            |
|                                                                                                    |                         |                          |               |                                  |                  |                            |

3. Перейти на вкладку «показания», на вкладке найти нужный прибор и нажать кнопку «отобразить показания»

|                             |                                          |                                  |                                   | Обратная связь • | Сброс регистрации 🕞 Выход |
|-----------------------------|------------------------------------------|----------------------------------|-----------------------------------|------------------|---------------------------|
|                             | Договоры                                 | Электронн                        | ый документооборот                | Данные проф      | яли                       |
| Действующие догово          | ры Взаиморасчёты                         | Начисления                       | Показания                         | Отчёты           | Загрузка ЭА               |
| Теплоэнергия<br>(БПСО ССС ) | Начальная дата:                          | Конечная дата:<br>С 21.05.2024 × | C                                 |                  |                           |
|                             | Тип прибора                              | Серийный номер                   | Статус                            | Последн          | ие данные из АС           |
|                             | 🖶 TЭМ-104                                | 1550: 1 - 🚯                      | Действующий прибор учета; Допущен | Нет информации   |                           |
|                             | <ul> <li>Отобразить показания</li> </ul> |                                  |                                   |                  |                           |

4. Нажать кнопку «Загрузить электронный архив»

|                     | Договоры                             | Электронн                   | ый документооборот                | Данные профиля   |                       |
|---------------------|--------------------------------------|-----------------------------|-----------------------------------|------------------|-----------------------|
| Действующие договор | ваиморасчёты                         | Начисления                  | Показания                         | Отчёты           | Загрузка ЭА           |
| Toppooliopfing      | Начальная дата:                      | Конечная дата:              |                                   |                  |                       |
| БПСО )              | 🖰 21.02.2024 ×                       | 🗎 21.05.2024 ×              | C                                 |                  |                       |
|                     | Тип прибора                          | Серийный номер              | Статус                            | п                | оследние данные из АС |
|                     | 🚍 ТЭМ-104                            | 155 🚯                       | Действующий прибор учета; Допущен | Нет информации   |                       |
|                     | <ul> <li>Скрыть показания</li> </ul> |                             |                                   |                  |                       |
|                     | Период                               | Расход, Гкал                | Расход, м3                        | Статус показания | Статус ввода          |
|                     | Февраль 2024                         | 21                          | 7                                 | Обычное          | Рассчитано            |
|                     | Март 2024                            | 16                          | 9                                 | Загружено от ТСО | Рассчитано            |
|                     | Апрель 2024                          | 9                           | 8                                 | Загружено от ТСО | Рассчитано            |
|                     | Май 2024                             |                             | Показания отсутствуют             |                  |                       |
|                     | 04 05 2024                           | Загрузить электронный архив |                                   |                  |                       |

Ø

5. Прикрепить файл с помощью кнопки «Прикрепить файл» и нажать кнопку «отправить электронный архив»

| Действующие договоры                                                                                                    | Взаиморасчёты                                                                                                    | Начисления                                                                                                    | Показания                                                                                                    | Отчёты                            | Загрузка ЭА                               |
|----------------------------------------------------------------------------------------------------|----------------------------------------------------------------------------------------------------|----------------------------------------------------------------------------------------------------|----------------------------------------------------------------------------------------------------|-----------------------------------|-------------------------------------------|
| <ul> <li>Файлы передаваемые до 23</li> <li>Для передачи показаний приб</li> <li>Принимаются только файлы,</li> <li>Если у Вас несколько приборо</li> <li>Для ознакомления с инструкц</li> </ul> | Учисла текущего месяца и посл<br>тора учета загрузите файл архив-<br>сформированные с помощью пр<br>эв учета - сформируйте один оби<br>ией по использованию программ | те 2 числа следующего месяца н<br>а прибора учета в форму ниже и на<br>ограммного обеспечения "АРХИВН<br>ций файл для загрузки.<br>ы "Архивный считыватель" перейд | е будут приниматься к расчет<br>ажмите кнопку "Отправить элект<br>ный считыватель".<br>ите по этой ссылке - ИНСТРУКЦ | у.<br>ронный архив".<br>ИЯ        |                                           |
| <ul> <li>Прикрепить файл</li> <li>Отправить электронный архив</li> <li>В случае, если у Вас возникла ошиб</li> </ul>                                                                            |                                                                                                    | обратитесь в отделение ООО «Иркутскан                                                                                                    | ергосбыт» к инженеру-инспектору илл                                                                                  | и инженеру группы приборов учета. |                                           |
|                                                                                                    | a non ou processione ponter ponter e aponde, e                                                                                                    | История загрузки эл                                                                                                    | ектронных архивов                                                                                                    | тименерутрупна приобров учета.    |                                           |
| № Наименование загруженн                                                                                                    | юго файла                                                                                                    |                                                                                                    | Дата загрузки                                                                                                    | Статус файла                      |                                           |
|                                                                                                    |                                                                                                    | Записи от                                                                                                    | сутствуют                                                                                                    |                                   |                                           |
|                                                                                                    |                                                                                                    |                                                                                                    |                                                                                                    | Записей на стран                  | ице <u>10 ▼</u> 1-0 из 0 <b>&lt; &gt;</b> |

В таблице отобразится запись о переданном файле и статус его обработки. Во вкладке «Показания» после передачи файла отобразится дата последних данных, переданных через ЭА. В случае ошибки необходимо обратиться в отделение ООО «Иркутскэнергосбыт».

6. Во вкладке «отчеты» после проведения расчетов за потребленные энергоресурсы (в первой декаде месяца, следующего за отчетным) можно сформировать справки о теплопотреблении, предварительно выбрав нужный период.

|                      | Договоры       |                | Электрон   | ный до | окументооборот    | Данные пр | рофиля      |
|----------------------|----------------|----------------|------------|--------|-------------------|-----------|-------------|
| Действующие договоры | Взаиморасчёты  |                | Начисления |        | Показания         | Отчёты    | Загрузка ЭА |
| Теппознергия         | чальная дата:  | Конечная дата: |            |        |                   |           |             |
| (БПСОТ0009002)       | 🗄 21.02.2024 × | 21.05.2024     | ×          | С      |                   |           |             |
|                      |                |                |            |        | 6) Не выгружаются |           |             |
|                      |                |                |            |        |                   |           |             |